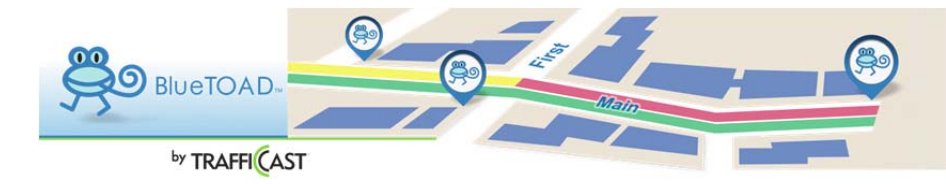

## DEVICES

**Devices : Adding New Devices** 

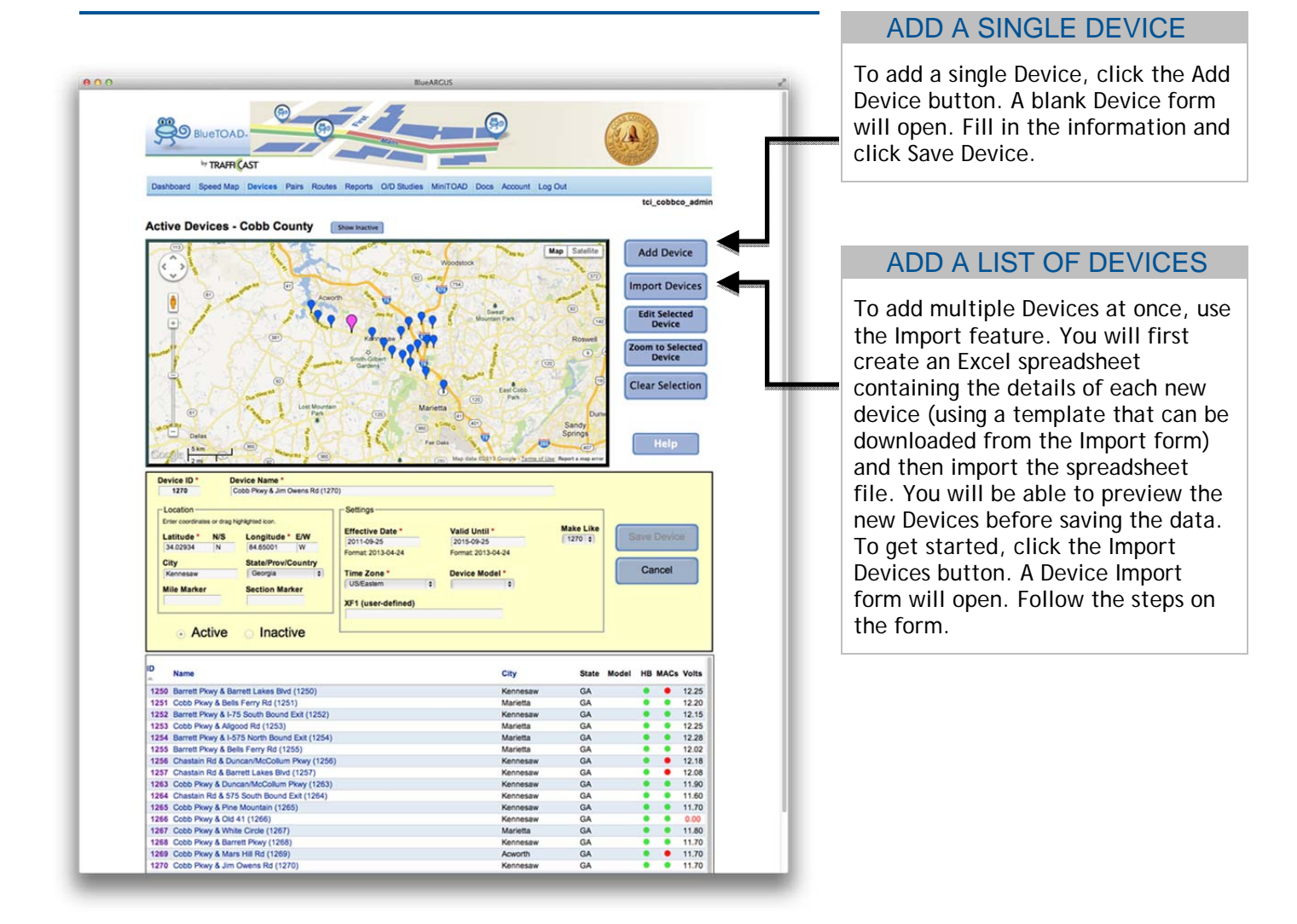